# ON!Track

### **CERTIFICAAT SJABLONEN TOEVOEGEN**

Elk mogelijk medewerker certificaat wordt weergegeven onder het tabblad "Certificaten".

1. Klik op het tabblad "Certificaten".

|                                                | (11.27°)                           |               |                        |             |   |                      | Hilti ON!Track |             |                            |                |
|------------------------------------------------|------------------------------------|---------------|------------------------|-------------|---|----------------------|----------------|-------------|----------------------------|----------------|
|                                                | Dashboard 🕇 Locaties ҭ Assets 🛔    | Medewerkers 1 | Sjablonen 🗐 Rapportage | es.         |   |                      |                | TR <u>P</u> | Overdrachten <sub>Hi</sub> | Eline Reynaers |
| Assetsjablonen Certificate Keuringen/onderhoud |                                    |               |                        |             |   |                      |                |             |                            |                |
| +                                              | Toevoegen 🖋 Wijzigen 前 Verwijderer |               |                        |             |   |                      | 0              | 7 x         | Q Zoeken Sjablo            | nen            |
|                                                | Naam                               | т Туре        | τ                      | Opmerkingen | т | Melding ontvangen?   | τ τ            | ls d        | it kritisch?               | τ              |
|                                                | Rijbewijs                          | Medewerker    |                        |             |   | Ja, 6 Weken Van tevo | ren            | Ja          |                            |                |
|                                                | VCA-Basis                          | Medewerker    |                        |             |   | Ja, 6 Weken Van tevo | ren            | Ja          |                            |                |

- 2. Kies voor het medewerker certificaat. Asset certificaten staan altijd onder het kopje "Keuringen/onderhoud".
- 3. Geef het certificaat een naam.
- 4. Geef aan of het systeem een melding moet weergeven indien het certificaat dreigt te verlopen.
- 5. Geef aan hoe ver van tevoren het systeem een melding moet weergeven dat het certificaat dreigt te verlopen.
- 6. Klik op "Toevoegen" om het type certificaat aan te maken.

| Certificaat toevoegen                                                      | ×                                                           |
|----------------------------------------------------------------------------|-------------------------------------------------------------|
| Is dit certificaat van het asset- of medewerkerstype?<br>Assat  Medewerker | Melding ontvangen? (bijv 2 weken van tevoren 4)<br>Ja © Nee |
| Naam<br>Certificaathaam invoeren                                           | Voer een getal in Selecteer een Van tevore 5                |
|                                                                            | Is het certificaat kritisch?                                |
| Opmerkingen                                                                | 🖲 Ja 😳 Nee                                                  |
| Opmorkingon invooron                                                       |                                                             |
|                                                                            | 6 Toevoegen                                                 |

## **VRAGEN EN BIJZONDERHEDEN**

#### Waarom voeg ik hier geen asset certificaten toe?

Asset certificaten worden altijd toegevoegd onder "Keuringen/onderhoud" omdat daar demogelijkheid bestaat om een historie op te bouwen. Zo kun je precies zien welke keuringen er jaarlijks zijn uitgevoerd en welk onderhoud er tussentijds wellicht is gepleegd.

#### Overige vragen? Neem gerust contact op met het Software Support Team van Hilti:

Email: nlteamontrack@hilti.com

Telefoon: 010-5191111